# **D-Link**<sup>®</sup>

# 2-PORT PS/2 KVM SWITCH

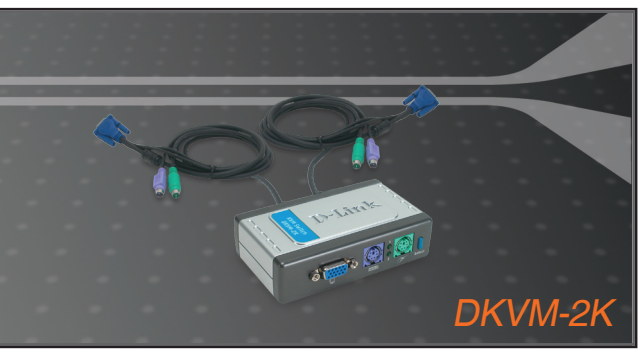

- Quick Installation Guide+
  - Installations-Anleitung+
    - Guide d'installation+
    - Guía de instalación+
  - Guida di Installazione+
  - Installatiehandleiding+
    - Instrukcja instalacji+
    - Instalační příručka+
    - Telepítési Segédlet+
  - Installasjonsveiledning+
  - Installationsvejledning+
    - Asennusopas+
    - Installationsguide+
    - Guia de Instalação+
- Οδηγός Γρήγορης Εγκατάστασης το+
  - Vodič za brzu instalaciju+
  - Kratka navodila za namestitev+
    - Ghid de instalare rapidă+

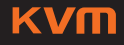

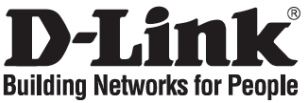

### **Quick Installation Guide**

**DKVM-2K** 

2-Port PS/2 KVM Switch

### **Check Your Package Contents**

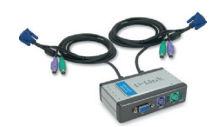

DKVM-2K PS/2 KVM switch with attached cables

### Installing the DKVM-2K

Make sure that all your computers are turned OFF before installing the DKVM-2K to avoid mouse and keyboard errors when booting up your computers.

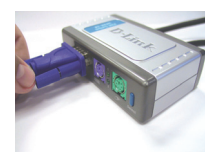

A. Attach your monitor's VGA connector to the console port of the DKVM-2K.

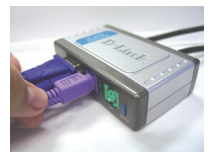

B. Attach your PS/2 keyboard connector to the DKVM-2K keyboard port.

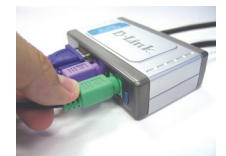

C. Attach your PS/2 mouse connector to the DKVM-2K mouse port.

The following steps below apply to both the computers that you are using with your DKVM-2K.

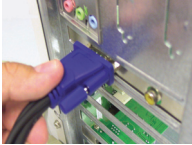

D. Attach the DKVM-2K's monitor cable to the VGA port located on the back of your computer case.

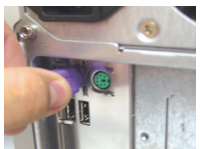

E. Attach the DKVM-2K's keyboard cable to the PS/2 keyboard port located on the back of your computer case.

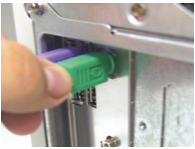

F. Attach the DKVM-2K's mouse cable to the PS/2 mouse port located on the back of your computer case.

The DKVM-2K features a **Select Button** located on the front panel and keyboard **Hot Keys** to switch quickly and easily between both your computers.

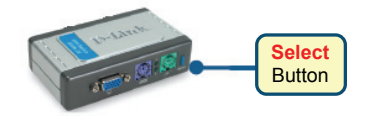

To enter Hot Key switching mode, press the **Scroll Lock** key twice. A beep confirms that the Hot Key mode is activated.

#### Hot Key Menu

- Scroll Lock + Scroll Lock + 1: Switches to PC 1.
- Scroll Lock + Scroll Lock + 2: Switches to PC 2.
- Scroll Lock + Scroll Lock + S: Activates Auto Scan Mode. Each computer will be scanned every 10 seconds. Press the space bar to exit Auto Scan Mode.
- Scroll Lock + Scroll Lock + M: Resets the Mouse and Keyboard.

### Troubleshooting

#### Keyboard/ Mouse

If your keyboard/mouse is not functional, not detected, or there is a keyboard/mouse error on boot up, check the following:

- Make sure that the keyboard/mouse is properly connected to the computer and to the DKVM-2K. Check that the keyboard/mouse is plugged into the correct PS/2 keyboard/mouse port.
- Verify that the keyboard/mouse works when plugged into the computer directly. You will have to shut down your computer first to do this.
- Try using a different keyboard/mouse.
- If mouse movement is random when switching between computers, try shutting down your computer and rebooting.
- If a special mouse is used such as a cordless or scrolling mouse, make sure you use generic PS/2 mouse drivers. A non-standard PS/2 mouse may have extensions on the PS/2 protocol that are not supported by the DKVM-2K.
- Do not move the mouse or press any mouse buttons when switching from one PC to another.
- Try resetting the mouse by unplugging it from the DKVM-2K for about 3 seconds and reconnecting.

#### Video

If the image on your monitor is not clear, check the following:

- Verify that all video monitor cables are inserted properly.
- Try lowering the resolution and refresh rate of your monitor.
- Try using a shorter video cable.

#### **Technical Support**

Thank you for choosing D-Link products. For further information, support and product manuals please visit the D-Link website at www.dlink.eu.

www.dlink.co.uk : 08456 12 0003

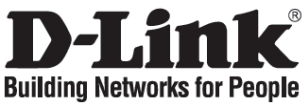

### Installationsanleitung

**DKVM-2K** 

2-Port PS/2 KVM Switch

### Lieferumfang prüfen

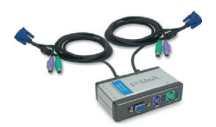

DKVM-2K PS/2 KVM Switch mit 2 Kabelsätzen

### Installation des DKVM-2K

Schalten Sie vor der Installation des DKVM-2K alle beiden Computer AUS, damit beim Hochfahren keine Maus- oder Tastaturfehler auftreten.

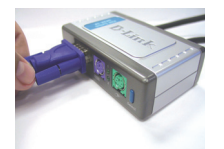

A. Schließen Sie das VGA-Kabel des Bildschirms an den VGA-Anschluss der Konsole des DKVM-2K.

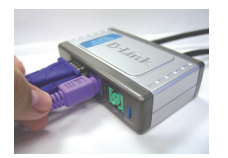

B. Schließen Sie das PS/2-Kabel der Tastatur an den Tastatur-Anschluss der Konsole des DKVM-2K.

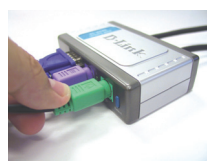

C. Schließen Sie das PS/2 Kabel der Maus an den Maus-Anschluss der Konsole des DKVM-2K.

Die folgenden Schritte müssen an beiden Computern nacheinander durchgeführt werden:

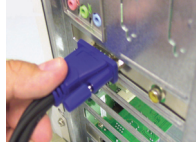

D. Schließen Sie das VGA-Kabel des DKVM-2K an den VGA-Anschluss auf der Rückseite des PC-Gehäuses.

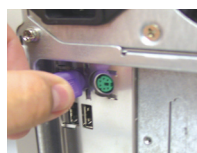

E. Schließen Sie das Tastatur PS/2-Kabel des DKVM-2K an den PS/2 Tastatur-Anschluss auf der Rückseite des PC-Gehäuses.

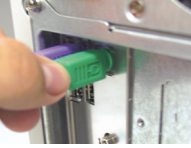

F. Schließen Sie das Maus PS/2-Kabel des DKVM-2K an den PS/2 Maus-Anschluss auf der Rückseite des PC-Gehäuses.

### Umschalten mit dem DKVM- 2K

Der DKVM-2K bietet auf der Vorderseite eine Auswahltaste (Select) und über die Tastatur Tastenkombinationen (Hot Keys), um schnell und einfach zwischen den Computern umzuschalten.

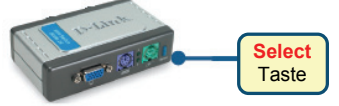

Um die Tastenkombinationen zu aktivieren, drücken Sie zweimal die **Rollen**. Ein Piepton bestätigt dann die Bereitschaft.

Tastenkombinationen

- Rollen + Rollen + 1: Schaltet zum PC 1.
- Rollen + Rollen + 2: Schaltet zum PC 2.
- Rollen + Rollen + S: Aktiviert den AutoScan Modus. Alle 10 Sekunden wird der PC automatisch gewechselt. Zum Beenden drücken Sie die Leertaste.
- Rollen + Rollen + M: Initialisiert Maus und Tastatur.

### Problemlösungen

#### Tastatur/ Maus

Wenn Ihre Tastatur/Maus nicht funktioniert, nicht erkannt wird, oder ein Tastatur/Maus Fehler beim Hochfahren erscheint, beachten Sie folgende Punkte:

- Überprüfen Sie die Verbindungen der Tastatur/Maus am Computer und am DKVM-2K. Überprüfen Sie, dass sich die Tastatur/Maus am jeweils richtigen PS/2-Anschluss befindet.
- Überprüfen Sie, dass die Tastatur/Maus funktioniert, wenn sie direct am PC angeschlossen wird. Um das zu prüfen, müssen Sie zunächst den PC herunterfahren.
- Versuchen Sie eine andere Tastatur/Maus anzuschließen.
- Wenn sich der Mauszeiger nach dem Umschalten zwischen den PCs unkontrolliert bewegt, starten Sie den Computer neu.
- Wenn Sie eine spezielle Maus verwenden (z.B. drahtlos oder mit Bildlauf-Rad), verwenden Sie nur den Standard PS/2 Maustreiber. Ein spezieller PS/2 Maustreiber könnte Erweiterungen des PS/2 Protokolls nutzen, die vom DKVM-2K nicht unterstützt werden.
- Vermeiden Sie die Maus während des Umschaltens zu bewegen oder Tasten zu drücken.
- Trennen Sie die Maus für 3 Sekunden vom DKVM-2K und schließen sie sie wieder an.

#### Bildqualität

Bei unscharfer Darstellung auf dem Bildschirm, beachten sie folgende Punkte:

- Überprüfen Sie alle Verbindungen der Bildschirmkabel.
- Stellen Sie eine niedrigere Auflösung und eine kleinere Bildwiederholungsrate ein.
- Verwenden Sie ein kürzeres Bldschirmkabel.

#### Technische Unterstützung

Vielen Dank dass Sie sich für ein D-Link Produkt entschieden haben! Für weitere Informationen, technische Unterstützung und Originalunterlagen wie z.B. Handbücher besuchen Sie bitte unser Internetportal www.dlink.eu.

Kontakt für Deutschland, Österreich und die Schweiz:

www.dlink.de : +49 (1805)-2787 Λ

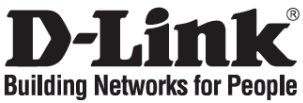

# Guide d'installation rapide

**DKVM-2K** 

Switch KVM PS/2 2 ports

### Vérification du contenu de l'emballage

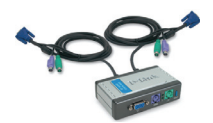

Switch KVM PS/2 DKVM-2K (équipé de ses câbles)

### Installation du switch DKVM-2K

Assurez-vous que tous les PC sont éteints avant d'installer le DKVM-2K pour éviter les erreurs de clavier ou de souris lors du démarrage.

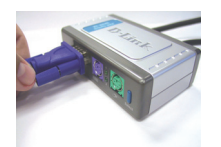

A. Raccordez le connecteur VGA du moniteur au port de console du DKVM-2K.

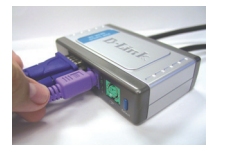

B. Raccordez le connecteur clavier PS/2 au port clavier du DKVM-2K.

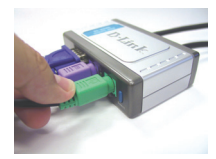

C. Raccordez le connecteur souris PS/2 au port souris du DKVM-2K.

Vous devez exécuter la procédure suivante sur les deux PC reliés au switch DKVM-2K.

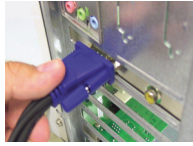

D. Raccordez le câble moniteur du DKVM-2K au port VGA situé à l'arrière du PC.

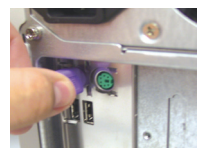

E. Raccordez le câble clavier du DKVM-2K au port clavier PS/2 situé à l'arrière du PC.

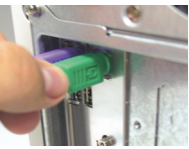

F. Raccordez le câble souris du DKVM-2K au port souris PS/2 situé à l'arrière du PC.

### Utilisation du switch DKVM-2K

Le switch DKVM-2K est pourvu d'un **bouton de sélection** sur le panneau avant et de **touches de raccourci** sur le clavier, qui permettent de commuter rapidement et facilement un PC avec un autre.

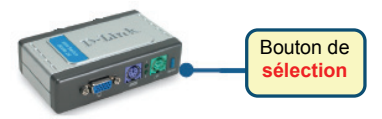

Appuyez deux fois sur la **touche d'arrêt du défilement** pour activer le mode de commutation par touches de raccourci. Un signal sonore confirme l'activation du mode Touches de raccourci.

#### Menu des touches de raccourci

- Touche d'arrêt du défilement + touche d'arrêt du défilement + 1: opère une commutation vers le PC 1.
- Touche d'arrêt du défilement + touche d'arrêt du défilement + 2: opère une commutation vers le PC 2.
- Touche d'arrêt du défilement + touche d'arrêt du défilement + S: active le mode de balayage automatique. Chaque PC est balayé toutes les 10 secondes. Appuyez sur la touche d'espace pour quitter le mode de balayage automatique.
- Touche d'arrêt du défilement + touche d'arrêt du défilement + M: réinitialise le clavier et la souris.

### Résolution des problèmes

#### Clavier/Souris

Si le périphérique ne fonctionne pas, n'est pas détecté ou génère une erreur au démarrage, vérifiez les éléments suivants :

- Assurez-vous du bon raccordement du clavier ou de la souris au PC et au DKVM-2K. Vérifiez que le périphérique est raccordé au port clavier ou souris PS/2 approprié.
- Vérifiez que le clavier ou la souris fonctionne correctement lorsque le périphérique est directement raccordé au PC en mettant au préalable le PC hors tension.
- Essayez d'utiliser un autre clavier ou une autre souris.
- Si la souris ne répond pas correctement immédiatement après une commutation de PC, essayez de mettre hors tension et de redémarrer l'ordinateur.
- Si vous utilisez une souris spéciale (notamment une souris sans fil ou infrarouge), vérifiez que vous avez bien installé des pilotes de souris PS/2 génériques. Si vous utilisez une souris PS/2 non standard, celle-ci peut disposer d'extensions du protocole PS/2 qui ne sont pas prises en charge par le DKVM-2K.
- Ne déplacez pas la souris et n'appuyez sur aucun de ses boutons au moment de la commutation de PC.
- Essayez de réinitialiser la souris en la débranchant du DKVM-2K pendant environ trois secondes avant de la rebrancher.

#### Vidéo

Si l'image du moniteur n'est pas claire, vérifiez les éléments suivants :

- Vérifiez que tous les câbles du moniteur sont correctement branchés.
- Essayez de baisser la résolution et le taux de rafraîchissement de votre moniteur.
- Essayez d'utiliser un câble vidéo plus court.

#### Support technique

Merci d'avoir choisi les produits D-Link. Pour plus d'informations ou pour recevoir une assistance et de la documentation sur les produits, visitez le site Web de D-Link à l'adresse www.dlink.fr.

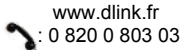

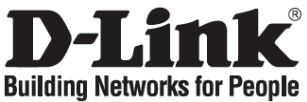

# Guía de instalación rápida

DKVM-2K

Conmutador KVM PS/2 con 2 puertos

### Comprobar el contenido del paquete

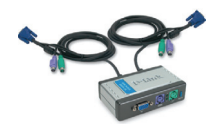

Conmutador DKVM-2K KVM PS/2 KVM con cables integrados

### Instalación del DKVM-2K

Asegúrese de que todos los componentes están encendidos antes de instalar el DKVM-2K, para evitar errores del ratón o del teclado cuando arranque los ordenadores.

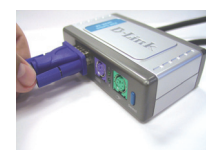

A. Conecte el conector del monitor VGA al puerto consola del DKVM-2K.

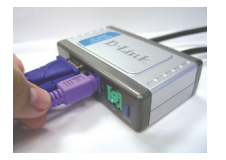

B. Conecte el conector del teclado PS/2 al puerto de teclado del DKVM-2K.

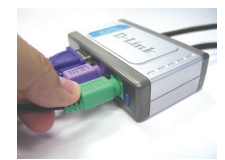

C. Conecte el conector del ratón PS/2 al puerto del ratón del DKVM-2K.

Los siguientes pasos han de realizarse en los dos computadores que utiliza con el DKVM-2K.

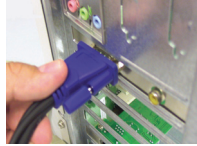

D. Conecte el cable del monitor del DKVM-2K al puerto VGA que se encuentra en la parte posterior de la cubierta del ordenador.

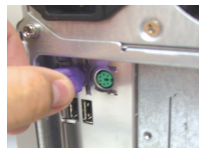

E. Conecte el cable de teclado del DKVM-2K al puerto de teclado PS/2 que se encuentra en la parte posterior de la cubierta del ordenador.

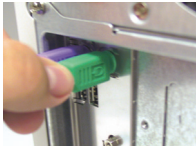

F. Conecte el cable del ratón del DKVM-2K al puerto del ratón PS/2 de la parte posterior de la cubierta del ordenador.

### Conmutación con el DKVM- 2K

El DKVM-2K dispone de un botón de selección (Select), que se encuentra situado en el panel delantero, y de teclado de teclas de acceso rápido para conmutar rápida y fácilmente entre ambos ordenadores

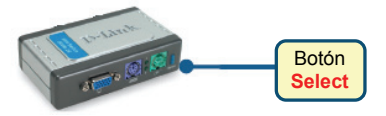

Para iniciar el modo de conmutación de teclas de acceso rápido, pulse la tecla Blog Despl dos veces. Con un pitido se confirma que el modo de teclas de acceso rápido se ha activado.

Menú de teclas de acceso rápido

- Blog Despl + Blog Despl + 1: Conmuta al PC 1.
- Blog Despl + Blog Despl + 2: Conmuta al PC 2.
- Blog Despl + Blog Despl + S: Activa el modo autoescan. Cada ordenador será escaneado durante 10 segundos. Pulse la barra espaciadora para salir del modo autoescan.
- Blog Despl + Blog Despl + M: Resets the Mouse and Keyboard.

### Solución de problemas

#### Teclado/ratón

Si su teclado/ratón no funciona, no es detectado, o se produce un error de teclado/ratón al arrancar, compruebe lo siguiente:

- Asegúrese de que el teclado/ratón está correctamente conectado al ordenador y al DKVM-2K. Compruebe que el teclado/ratón está conectado en el puerto de teclado/ratón PS/2 correcto.
- Compruebe que el teclado/ratón funciona cuando está conectado en el ordenador directamente. Primero tendrá que apagar el ordenador.
- Utilice un teclado/ratón distinto.
- Si el movimiento del ratón es aleatorio cuando conmuta entre ordenadores, apaque el rodenador y vuelva a encenderlo.
- · Si usa un ratón especial, como un inalámbrico o un scroll, asegúrese de que utiliza controladores de ratón PS/2 genérico. Un ratón PS/2 no estándar puede tener extensiones del protocolo PS/2 que no admite el DKVM-2K.
- No mueva el ratón ni pulse ninguno de sus botones al conmutar de un PC a otro.
- Restablezca el ratón desconectándolo del DKVM-2K durante 3 segundos v volviéndolo a conectar.

#### Vídeo

Si la imagen del monitor no es nítida, compruebe lo siguiente:

- Verifique que todos los cables del monitor están correctamente conectados.
- Baje la resolución y la tasa de refresco del monitor.
- Utilice un cable de vídeo más corto.

#### Asistencia técnica

Gracias por elegir los productos de D-Link. Si desea más información, asistencia o manuales de los productos, visite el sitio web de D-Link: www.dlink.eu.

> www.dlink.es : +34 902 30 45 45 8

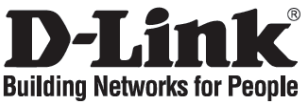

# Manuale rapido d'installazione

**DKVM-2K** 

Switch KWM con 2 porte PS/2

### Contenuto del pacchetto

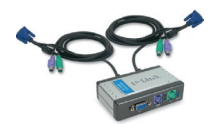

Switch KVM PS/2 DKVM-2K con cavi

### Installazione del dispositivo DKVM-2K

Per evitare errori del mouse o della tastiera durante l'accensione, verificare che i computer siano SPENTI prima di installare il dispositivo DKVM-2K.

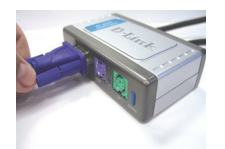

A. Collegare il connettore VGA del monitor alla porta console del dispositivo DKVM-2K.

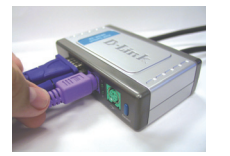

B. Collegare il connettore PS/2 della tastiera alla relativa porta del dispositivo DKVM-2K.

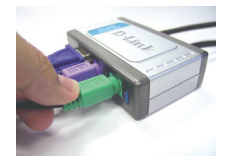

C. Collegare il connettore PS/2 del mouse alla relativa porta del dispositivo DKVM-2K.

I seguenti passi devono essere eseguiti per entrambi i computer da utilizzare con il dispositivo DKVM-2K.

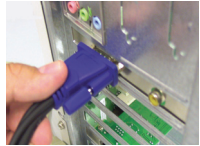

D. Collegare il cavo del monitor del dispositivo DKVM-2K' alla porta VGA posta sul pannello posteriore del computer.

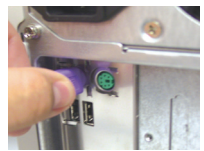

E. Collegare il cavo della tastiera del dispositivo DKVM-2K alla relativa porta PS/2 posta sul pannello posteriore del computer.

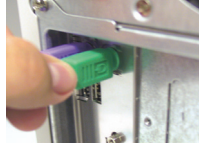

F. Collegare il cavo del mouse del dispositivo DKVM-2K alla relativa porta PS/2 posta sul pannello posteriore del computer.

Il dispositivo DKVM-2K è dotato di un **Pulsante di selezione** posto sul pannello frontale e di una tastiera con **tasti di scelta rapida** per passare da un computer all'altro rapidamente e con semplicità.

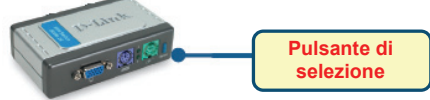

Per passare alla gestione mediante tasto di scelta rapida, premere due volte il tasto **Scroll** Lock . Un segnale acustico conferma il passaggio alla gestione mediante tasti di scelta rapida.

#### Menu dei tasti di scelta rapida

- Scroll Lock + Scroll Lock + 1: passa al PC 1.
- Scroll Lock + Scroll Lock + 2: passa al PC 2.
- Scroll Lock + Scroll Lock + S: attiva la modalità Auto Scan, grazie alla quale ogni 10 secondi viene alternativamente eseguita la scansione automatica dei computer. Per uscire dalla modalità Auto Scan premere la barra spaziatrice.
- Scroll Lock + Scroll Lock + M: Reset del mouse e della tastiera.

### **Risoluzione degli errori**

#### Tastiera/ Mouse

Se mouse o tastiera non funzionano, non vengono individuati o presentano un errore in fase di avvio, attenersi alle seguenti istruzioni:

- Verificare che il mouse o la tastiera siano collegati al dispositivo DKVM-2K e al computer, utilizzando le porte PS/2 corrette.
- Collegare il mouse o la tastiera direttamente al computer e controllare il loro funzionamento. Prima di eseguire questa verifica è necessario spegnere il computer.
- Provare a sostituire il mouse o la tastiera.
- Se passando da un computer all'altro il movimento del mouse è casuale, provare a spegnere e riavviare il computer.
- Se si utilizza un mouse speciale, ad esempio di tipo cordless o scrolling, assicurarsi che vengano utilizzati driver PS/2 generici. Un mouse PS/2 non-standard potrebbe utilizzare estensioni del protocollo PS/2 non supportate dal dispositivo DKVM-2K.
- Non muovere il mouse e non premere i suoi pulsanti durante il passaggio da un PC all'altro.
- Reinizializzare il mouse scollegandolo dal dispositivo DKVM-2K e ricollegandolo dopo circa 3 secondi.

#### Video

Se le immagini del monitor non sono chiare, attenersi alle seguenti istruzioni:

- · Verificare che tutti i cavi del monitor siano correttamente inseriti.
- Abbassare la risoluzione e aggiornare il numero di frame per secondo visualizzate dal monitor.
- Provare a utilizzare un cavo più corto.

#### Supporto tecnico

Grazie per avere scelto i prodotti D-Link. Per maggiori informazioni o per ricevere supporto tecnico e manuali, visitare il sito D-Link all'indirizzo www.dlink.eu.

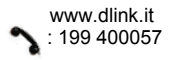

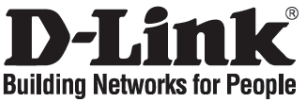

# Beknopte installatiehandleiding

DKVM-2K

PS/2-KVM-switch met 2 poorten

### De inhoud van de verpakking controleren

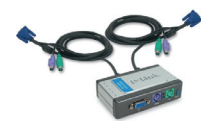

DKVM-2K PS/2-KVMswitch met aangesloten kabels

### De DKVM-2K installeren

Zorg ervoor dat alle computers zijn UITGESCHAKELD voordat u de DKVM-2K installeert. U voorkomt zo muis- en toetsenbordfouten tijdens het opstarten van uw computers.

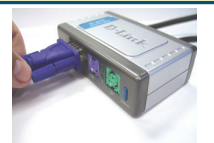

A. Sluit de VGAconnector van de monitor aan op de monitorpoort van de DKVM-2K.

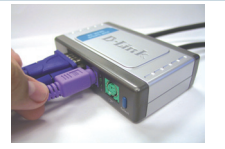

B. Sluit de PS/2toetsenbordconnector aan op de toetsenbordpoort van de DKVM-2K.

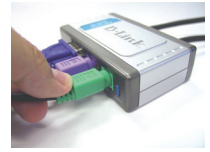

C. Sluit de PS/2muisconnector aan op de muispoort van de DKVM-2K.

De onderstaande stappen gelden voor beide computers die u gebruikt met de DKVM-2K.

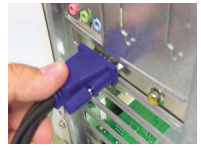

D. Sluit de monitorkabel van de DKVM-2K aan op de VGA-poort achter op de computer.

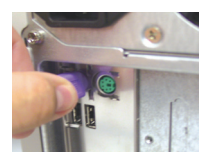

E. Sluit de toetsenbordkabel van de DKVM-2K aan op de PS/2toetsenbordpoort achter op de computer.

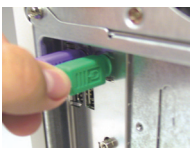

F. Sluit de muiskabel van de DKVM-2K aan op de PS/2-muispoort achter op de computer.

### Schakelen met de DKVM-2K

Op het voorpaneel van de DKVM-2K zit een selectieknop voor het snel en eenvoudig schakelen tussen beide computers. U kunt hiervoor ook speciale **sneltoetsen** op het toetsenbord gebruiken.

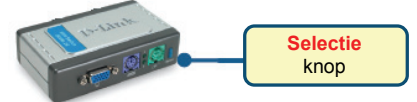

Druk tweemaal op de toets **Scroll Lock** om de modus voor het schakelen via de sneltoetsen te activeren. U hoort een geluidssignaal als de modus actief is.

#### Sneltoetsen

- Scroll Lock + Scroll Lock + 1: overschakelen naar pc 1.
- Scroll Lock + Scroll Lock + 2: overschakelen naar pc 2.
- Scroll Lock + Scroll Lock + S: de AutoScan-modus activeren. Elke computer wordt om de 10 seconden op activiteit gecontroleerd. Druk op de spatiebalk om de AutoScan-modus te verlaten.
- Scroll Lock + Scroll Lock + M: de muis en het toetsenbord resetten.

### Problemen oplossen

#### Toetsenbord/muis

Controleer de volgende punten als het toetsenbord of de muis niet werkt, niet wordt herkend of een fout geeft tijdens het opstarten van de computer:

- Zorg ervoor dat het toetsenbord of de muis goed is aangesloten op de computer en op de DKVM-2K. Zorg ervoor dat het toetsenbord of de muis op de juiste toetsenbord-/muispoort (PS/2) is aangesloten.
- Kijk of het toetsenbord of de muis werkt als het apparaat rechtstreeks op de computer is aangesloten. Hiervoor moet u eerst de computer uitschakelen.
- Sluit een ander toetsenbord of een andere muis aan en kijk of het probleem is verholpen.
- Als de muis niet goed reageert wanneer u schakelt tussen computers, start u de computer opnieuw op.
- Als u een speciale muis gebruikt (bijvoorbeeld een draadloze muis), controleert u of u wel de algemene PS/2-stuurprogramma's gebruikt. Een niet-standaard PS/2-muis kan uitbreidingen van het PS/2-protocol gebruiken die niet worden ondersteund door de DKVM-2K.
- Als u overschakelt naar een andere computer, mag u de muis niet bewegen en ook geen muisknoppen indrukken.
- Probeer de muis te resetten door deze ongeveer 3 seconden los te koppelen van de DKVM-2K en weer aan te sluiten.

#### Monitor

Controleer de volgende punten als de monitor geen duidelijk beeld geeft:

- · Controleer of alle monitorkabels goed zijn aangesloten.
- Stel een lagere resolutie en herhalingsfrequentie in.
- Gebruik een kortere monitorkabel.

#### Technische ondersteuning

D-Link stelt het zeer op prijs dat u hebt gekozen voor een van onze producten. Ga voor meer informatie, ondersteuning en producthandleidingen naar de website van D-Link op www.dlink.eu.

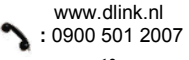

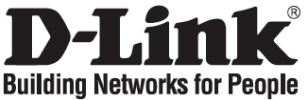

# Skrócona instrukcja obsługi

DKVM-2K

2-portowy przełącznik KVM PS/2

### Sprawdź zawartość opakowania

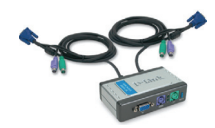

Przełącznik DKVM-2K
 2 zestawy kabli
 podłączone do przełącznika

### Zainstaluj DKVM-2K

Aby uniknąć błędów myszy i klawiatury podczas uruchamiania komputera, przed przyłączeniem kabli KVM upewnij się, że zasilanie komputera jest wyłączone.

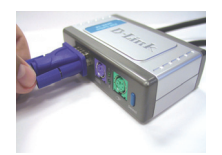

A. Podłącz złącze VGA monitora do portu konsoli DKVM-2K.

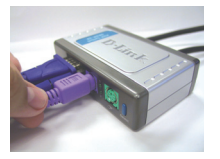

B. Podłącz klawiaturę PS/2 do portu klawiatury DKVM-2K.

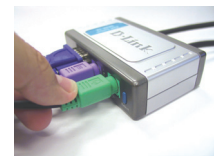

C. Podłącz mysz PS/2 do portu myszy DKVM-2K.

Następujące kroki muszą zostać wykonane na obydwu komputerach, które mają współpracować z przełącznikiem KVM DKVM-2K.

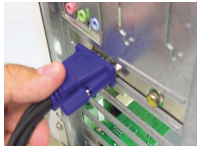

D. Podłącz kabel monitora DKVM-2K do portu VGA z tyłu komputera.

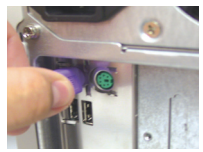

E. Podłącz kabel klawiatury DKVM-2K do portu PS/2 klawiatury z tyłu komputera.

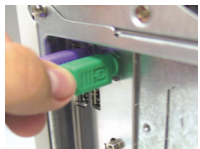

F. Podłącz kabel myszy DKVM-2K do portu PS/2 myszy z tyłu komputera.

### Przełączanie z przełącznikiem DKVM- 2K

Przełącznik DKVM-2K posiada przycisk **Select** umieszczony z przodu urządzenia oraz **klawisze skrótu** do szybkiego przełączania pomiędzy komputerami.

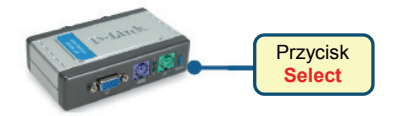

Naciśnij dwukrotnie klawisz Scroll Lock aby wejść do trybu przełączania. Dźwięk potwierdzi, że tryb przełączania jest aktywny.

#### Klawisze skrótu

- Scroll Lock + Scroll Lock + 1: Przełącza na komputer PC1.
- Scroll Lock + Scroll Lock + 2: Przełącza na komputer PC2.
- Scroll Lock + Scroll Lock + S: Aktywuje tryb automatycznego skanowania. Każdy komputer będzie skanowany co 10 sekund. Naciśnij spację aby opuścić ten tryb.
- Scroll Lock + Scroll Lock + M: Zeruie mvsz i klawiature.

### Rozwiązywanie problemów

#### Klawiatura/Mysz

Jeśli klawiatura lub mysz nie funkcjonuje, nie została wykryta lub sygnalizowany jest błąd myszy/klawiatury podczas uruchamiania komputera:

- Upewnij się, że klawiatura/mysz jest poprawnie podłączona do komputera i do DKVM-2K. Upewnij się, że klawiatura/mysz jest podłączona do właściwego portu PS/2.
- Upewnij się, że klawiatura/mysz działa kiedy jest podłączona bezpośrednio do komputera. Aby to sprawdzić, najpierw wyłącz komputer.
- Spróbuj użyć innej klawiatury/myszy.
- Jeśli podczas przełączania pomiędzy komputerami mysz porusza się w sposób losowy, spróbuj uruchomić ponownie komputer.
- Jeśli używasz specjalnej myszy (z kółkiem przewijania, bezprzewodowej) upewnij się, że zainstalowane są standardowe sterowniki PS/2. Mysz niestandardowa może używać rozszerzeń protokołu PS/2, które nie są obsługiwane przez przełącznik DKVM-2K.
- Nie przesuwaj myszy oraz nie naciskaj klawiszy klawiatury podczas przełączania z jednego komputera na drugi.
- Spróbuj wyzerować mysz odłączając ją na około 3 sekundy od DKVM-2K.

#### Wideo

Jeśli obraz na monitorze nie jest wyraźny:

- Upewnij się, że kable wideo są poprawnie podłączone.
- Spróbuj zmniejszyć rozdzielczość oraz odświeżanie obrazu.
- Spróbuj użyć krótszego kabla wideo.

#### Wsparcie techniczne

Dziękujemy za wybranie produktów D-Link. W celu uzyskania dodatkowych informacji, wsparcia, sterowników i dokumentacji do produktu, odwiedź strony internetowe D-Link: www.dlink.eu.

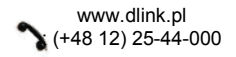

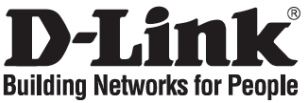

# Stručný návod na instalaci

**DKVM-2K** 

PS/2 KVM přepínač pro 2 PC

### Zkontrolujte obsah dodávky

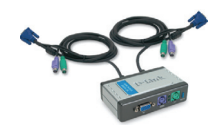

DKVM-2K – PS/2 KVM přepínač s pevně připojenými kabely

### Instalace DKVM-2K

Před instalací DKVM-2K zkontrolujte, zda jsou všechny počítače vypnuty, aby nedošlo k hlášení chyby myši nebo klávesnice při bootování počítačů.

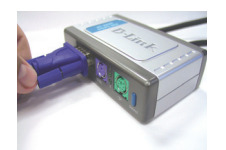

A. Připojte VGA konektor monitoru do konzolového portu DKVM-2K.

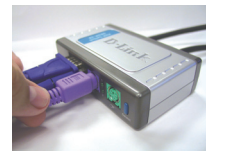

B. Připojte PS/2 konektor klávesnice do portu klávesnice na DKVM-2K.

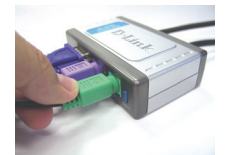

C. Připojte PS/2 konektor myši do portu myši na DKVM-2K.

Následující kroky platí pro oba počítače, které chcete používat s DKVM-2K.

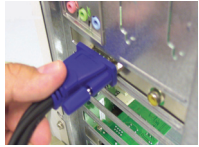

D. Připojte kabel monitoru z DKVM-2K do VGA portu vzadu na počítači.

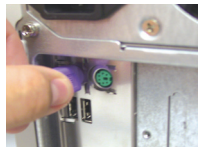

E. Připojte kabel klávesnice z DKVM-2K do PS/2 portu klávesnice vzadu na počítači.

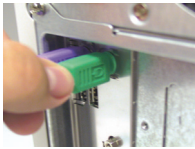

F. Připojte kabel myši z DKVM-2K do PS/2 portu myši vzadu na počítači.

### Přepínání pomocí DKVM- 2K

Pro rychlé a snadné přepínání mezi počítači používá DKVM-2K tlačítko Select umístěné na předním panelu a klávesové zkratky (kombinace kláves na klávesnici).

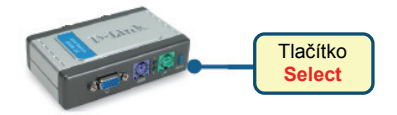

Pro nastavení režimu přepínání pomocí klávesových zkratek stiskněte dvakrát klávesu **Scroll Lock**. Aktivace režimu klávesových zkratek je potvrzena pípnutím.

#### Menu klávesových zkratek

- Scroll Lock + Scroll Lock + 1: Přepíná na PC 1.
- Scroll Lock + Scroll Lock + 2: Přepíná na PC 2.
- Scroll Lock + Scroll Lock + S: Aktivuje režim Auto Scan. Každý počítač bude monitorován každých 10 sekund. Pro ukončení režimu Auto Scan stiskněte mezeru.
- Scroll Lock + Scroll Lock + M: Resetuje myš a klávesnici.

### Řešení problémů

#### Klávesnice/Myš

Pokud klávesnice/myš nefunguje, nedetekuje se nebo se hlásí chyba klávesnice/myši při bootování počítače, zkontrolujte následující:

- Ujistěte se, že je klávesnice/myš správně připojena k počítači a DKVM-2K. Zkontrolujte, zda je klávesnice/myš připojena do správného PS/2 portu klávesnice/myši.
- Ověřte, zda klávesnice/myš pracuje správně, když je připojena přímo k počítači. Před připojením musíte počítač nejprve vypnout.
- Zkuste použít jinou klávesnici/myš.
- Pokud se kurzor myši při přepínání mezi počítači náhodně pohybuje, zkuste počítač restartovat.
- Je-li použita speciální myš, například bezdrátová, s více tlačítky apod., používejte obecné ovladače PS/2 myši. Nestandardní PS/2 myš může mít rozšíření nad rámec protokolu PS/2, která nejsou přepínačem DKVM-2K podporována.
- Při přepínání z jednoho PC na druhý nehýbejte s myší a netiskněte žádné tlačítko myši.
- Zkuste resetovat myš tak, že ji asi na 3 sekundy odpojíte od DKVM-2K a pak ji znovu připojíte.

#### Video

Není-li obraz na monitoru dobrý, zkontrolujte následující:

- Ověřte, zda jsou všechny videokabely monitoru správně připojeny.
- Zkuste zmenšit rozlišení a frekvenci obnovování obrazu na monitoru.
- Zkuste použít kratší videokabel.

#### Technická podpora

Děkujeme, že jste si vybrali produkty D-Link. Další informace, podporu a návody k produktům najdete na webových stránkách D-Link www.dlink.eu.

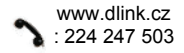

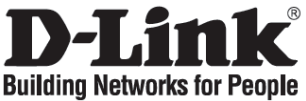

# Gyors telepítési útmutató

**DKVM-2K** 

2 portos PS/2 KVM switch

### Ellenőrizze a csomag tartalmát!

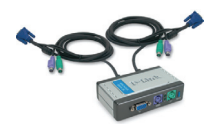

DKVM-2K PS/2 KVM switch a mellékelt kábelekkel

### A DKVM-2K csatlakoztatása

Ellenőrizze, hogy minden számítógép KI van kapcsolva, mielőtt csatakoztatja a DKVM-2K-t, hogy elkerülje az újraindításkor előálló egér- és billentyűzet hibákat.

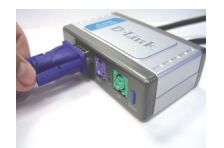

A. A monitor VGA csatlakozóját illessze a DKVM-2K konzol portjára.

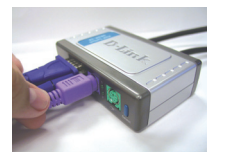

B. A PS/2 billentyűzet csatlakozót illessze a DKVM-2K billentyűzet portjára.

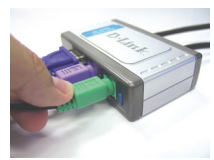

C. A PS/2 egér csatlakozót illessze a DKVM-2K egér portjára.

Az alábbi lépéseket mindkét – a DKVM-2K-hoz csatlakoztatott – számítógépen végezze el!

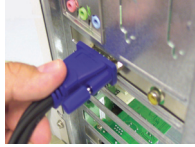

D. Csatlakoztassa a DKVM-2K monitor kábelét a számítógép hátoldalán található VGA portra.

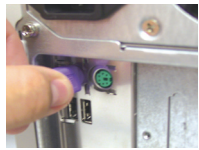

E. Csatlakoztassa a DKVM-2K billentyűzet kábelét a számítógép hátoldalán található PS/2 billentyűzet portra.

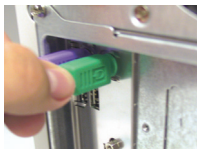

F. Csatlakoztassa a DKVM-2K egér kábelét a számítógép hátoldalán található PS/2 egér portra.

### Kapcsolás a DKVM- 2K-val

A gyorsbillentyűk mellett a DKVM-2K-n egy az előlapon található választógomb (**Select)** segíti a két számítógép közti gyors és egyszerű átkapcsolást.

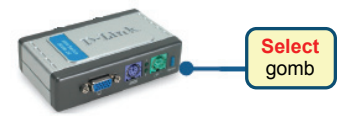

A gyorsbillentyűs (Hot Key) kapcsolási módhoz nyomja meg a **Sroll Lock** gombot kétszer. Egy sípoló hang jelzi, hogy a Hot Key mód aktiválásra került.

#### Hot Key Menü

- Scroll Lock + Scroll Lock + 1: Átkapcsolás PC 1-re.
- Scroll Lock + Scroll Lock + 2: Átkapcsolás PC 2-re.
- Scroll Lock + Scroll Lock + S: Auto Scan mód akiválása. Egymás után szkenneli a számítógépeket 10 másodpercenként. Az Auto Scan módból kilépéshez nyomja meg a space-t.
- Scroll Lock + Scroll Lock + M: Egér és billentyűzet resetelése.

### Hibaelhárítás

#### Billentyűzet/ Egér

Ha a billentyűzet vagy az egér nem működik megfelelően, azt nem ismeri fel a számítógép vagy bootolásnál billentyűzet / egér hiba lépett fel, kövesse az alábbi lépéseket:

- Ellenőrizze, hogy a billentyűzet / egér megfelelően csatlakozik-e mind a számítógéphez, mind a DKVM-2K switch-hez. Ellenőrizze azt is, hogy a billentyűzet illetve az egér a megfelelő PS/2 portra csatlakozik-e.
- Ellenőrizze, hogy a billentyűzet / egér megfelelően működik-e, ha közvetlenül a számítógéphez csatlakoztatja őket. Ehhez előbb ki kell kapcsolnia a számítógépet.
- Próbáljon meg egy másik billentyűzetet / egeret csatlakoztatni.
- Ha az egér mozgása akadozik a két számítógép közti átváltások alkalmával, indítsa újra a számítógépet.
- Ha valamilyen speciális pl. vezeték nélküli vagy gördítős egeret használ, ellenőrizze, hogy eredeti PS/2 egér drivereket használ-e. Egy nem szabványos PS/2 egér olyan PS/2 protokoll kiterjesztésekkel rendelkezhet, melyeket a DKVM-2K nem támogat.
- Ne mozgassa az egeret és ne nyomja meg annak gombjait, miközben a két PC között éppen átkapcsol.
- Próbálja meg resetelni az egeret úgy, hogy kb. 3 másodpercre kihúzza azt a DKVM-2K-ból, majd visszadugja.

#### Monitor

Ha a monitor képe nem tiszta, kövesse az alábbi lépéseket:

- Ellenőrizze, hogy a monitor kábelek megfelelően csatlakoznak-e.
- Próbája meg csökkenteni a felbontást és a frissítési időt.
- Próbáljon ki egy rövidebb monitor kábelt.

#### Technikai támogatás

Köszönjük, hogy a D-Link termékét választotta. További információk, terméktámogatási anyagok és a használati útmutató letölthető formában megtalálható a D-Link weboldalán (www.dlink.eu).

www.dlink.hu : 06 1 461-3001

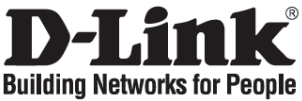

# Hurtiginstallasjonsveiledning

**DKVM-2K** 

2-porters PS/2 KVM-svitsj

### Kontroller innholdet i pakken

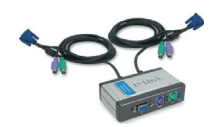

DKVM-2K PS/2 KVM-svitsj med tilkoblede kabler

### Installere DKVM-2K

Pass på at alle datamaskinene er slått av før du installerer DKVM-2K, slik at det ikke oppstår muse- og tastaturfeil når du starter opp datamaskinene.

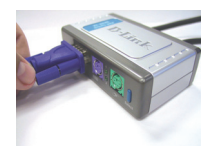

A. Koble monitorens VGA-kontakt til konsollporten til DKVM-2K.

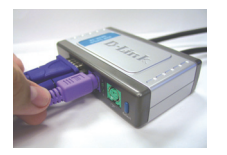

B. Koble PS/2tastaturkontakten til DKVM-2Ks tastaturport.

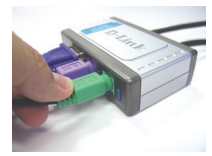

C. Koble PS/2musekontakten til DKVM-2Ks museport.

Trinnene nedenfor gjelder for begge datamaskinene du bruker med DKVM-2K.

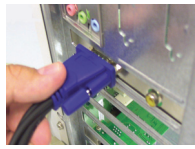

D. Koble DKVM-2Ks skjermkabel til VGAporten på baksiden av chassiset til datamaskinen.

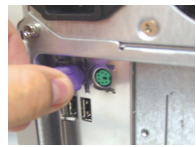

E. Koble DKVM-2Ks tastaturkabel til PS/2tastaturporten på baksiden av chassiset til datamaskinen.

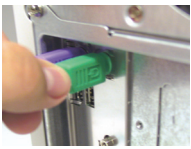

F. Koble DKVM-2Ks musekabel til PS/2museporten på baksiden av chassiset til datamaskinen.

### Svitsje med DKVM-2K

DKVM-2K har en **valgknapp** på frontpanelet og **snarveitaster** på tastaturet for rask og enkel veksling mellom de to datamaskinene.

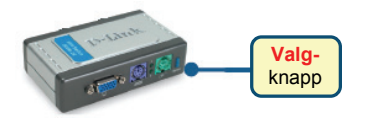

Trykk på tasten **Scroll Lock** to ganger for å gå inn i modus for hurtigtastveksling. Du hører et pip som bekrefter at hurtigtastmodus er aktivert.

#### Hurtigtastmeny

- Scroll Lock + Scroll Lock + 1: Veksler til PC 1.
- Scroll Lock + Scroll Lock + 2: Veksler til PC 2.
- Scroll Lock + Scroll Lock + S: Aktiverer automatisk skannemodus. Hver datamaskin skannes hvert 10. sekund. Trykk på mellomromstasten for å gå ut av automatisk skannemodus.
- Scroll Lock + Scroll Lock + M: Tilbakestiller musen og tastaturet.

### Problemløsing

#### Tastatur/mus

Hvis tastaturet/musen ikke fungerer, ikke registreres eller det er en feil ved tastaturet/musen ved oppstart, kontrollerer du følgende:

- Pass på at tastaturet/musen er riktig koblet til datamaskinen og til DKVM-2K. Kontroller at tastaturet/musen er koblet til riktig PS/2-port.
- Kontroller at tastaturet/musen fungerer når de kobles direkte til datamaskinen. Da må du først slå av datamaskinen.
- Prøv et annet tastatur/mus.
- Hvis musebevegelsen er tilfeldig når du veksler mellom datamaskiner, kan du prøve å slå av datamaskinen og starte den på nytt.
- Hvis du bruker en spesiell mus, f.eks. trådløs mus eller musekule, må du passe på at du bruker riktige PS/2-musedrivere. En PS/2-mus som ikke er standard, kan ha utvidelser på PS/2-protokollen som ikke støttes av DKVM-2K.
- Ikke flytt på musen eller trykk på noen av museknappene når du veksler fra en PC til en annen.
- Forsøk å tilbakestille musen ved å koble den fra DKVM-2K i omtrent 3 sekunder og koble den til igjen.

#### Video

Hvis bildet på skjermen ikke er tydelig, kontrollerer du følgende:

- Kontroller at alle skjermkabler er riktig koblet til.
- Forsøk å redusere oppløsningen og oppdateringshastigheten for skjermen.
- Forsøk å bruke en kortere videokabel.

#### Teknisk støtte

Takk for at du valgte produkter fra D-Link. Hvis du trenger mer informasjon, støtte og håndbøker, kan du gå inn på D-Links nettsted på www.dlink.eu.

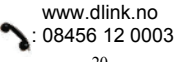

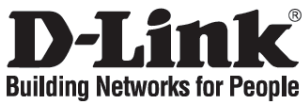

# Kort installationsvejledning

**DKVM-2K** 

PS/2 KVM-switch med 2 porte

### Kontroller indholdet af pakken

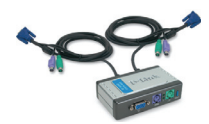

DKVM-2K PS/2 KVMswitchen med tilsluttede kabler

### Installation af DKVM-2K

Kontroller, at alle computerne er slukket, før DKVM-2K installeres, for at undgå muse- og tastaturfejl ved start af computerne.

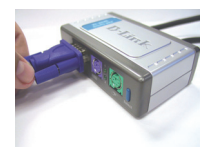

A. Slut skærmens VGAstik til konsolporten på DKVM-2K.

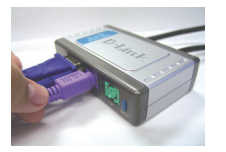

B. Slut PS/2tastaturstikket til DKVM-2Ktastaturporten.

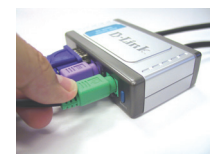

C. Slut PS/2-musestikket til DKVM-2Kmuseporten.

De trin, der er beskrevet nedenfor, gælder for begge computere, som du bruger sammen med DKVM-2K.

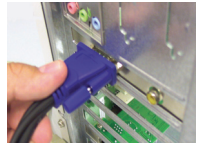

D. Sæt skærmkablet fra DKVM-2K i VGAporten, der er placeret bag på computerens kabinet.

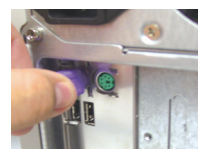

E. Sæt tastaturkablet fra DKVM-2K i PS/2tastaturporten, der er placeret bag på computerens kabinet.

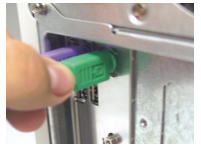

F. Sæt musekablet fra DKVM-2K i PS/2museporten, der er placeret bag på computerens kabinet.

### Skift med DKVM-2K

DKVM-2K har en valgknap - Select, som er placeret på frontpanelet, og hurtigtaster på tastaturet, så du hurtigt og let kan skifte mellem begge computere.

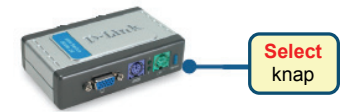

Tryk to gange på tasten **Scroll Lock** for at aktivere skift vha. hurtigtaster. Et bip bekræfter, at tilstanden til hurtigtaster er aktiveret.

#### Hurtigtastmenu

- Scroll Lock + Scroll Lock + 1: Skifter til pc 1.
- Scroll Lock + Scroll Lock + 2: Skifter til pc 2.
- Scroll Lock + Scroll Lock + S: Aktiverer automatisk scanning. Hver computer scannes hvert 10. sekund. Tryk på mellemrumstasten for at afslutte auto-scanning.
- Scroll Lock + Scroll Lock + M: Nulstiller musen og tastaturet.

### Fejlfinding

#### Tastatur/mus

Kontroller følgende, hvis tastaturet/musen ikke fungerer, ikke registreres, eller der er tastatureller musefejl, når der startes:

- Sørg for, at tastaturet/musen er korrekt forbundet med computeren og med DKVM-2K. Kontroller, at tastaturet/musen er forbundet med den rigtige PS/2-port til tastatur/mus.
- Kontroller, at tastaturet/musen fungerer, når den pågældende enhed er forbundet direkte med computeren. Du skal slukke for computeren først, før du gør dette.
- Prøv at bruge et andet tastatur eller en anden mus.
- Hvis musens bevægelser er uregelmæssige, når der skiftes mellem computerne, kan du prøve at slukke computeren og starte den igen.
- Hvis der bruges en speciel mus, f.eks. en trådløs mus eller en med rullefunktioner, skal du sikre dig, at du bruger generiske PS/2-musedrivere. En PS/2-mus, der ikke er standard, kan have udvidelser inden for PS/2-protokollen, som ikke understøttes af DKVM-2K.
- Du må ikke bevæge musen eller trykke på museknapperne, når du skifter fra én pc til en anden.
- Prøv at nulstille musen ved at tage den ud af DKVM-2K i ca. 3 sekunder og derefter tilslutte den igen.

#### Video

Hvis billedet på skærmen ikke er klart, skal du undersøge følgende:

- Kontroller, at alle videokabler er sat korrekt i.
- Prøv med en lavere opløsning og opdateringshastighed for skærmen.
- Prøv at bruge et kortere videokabel.

#### Teknisk support

Tak, fordi du har valgt D-Link-produkter. Du kan finde flere oplysninger, support og produkthåndbøger på D-Links websted på adressen www.dlink.eu.

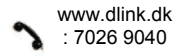

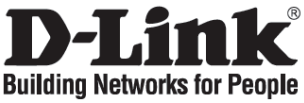

### Pika-asennusopas DKVM-2K

Kaksiporttinen PS/2 KVM -kytkin

### Pakkauksen sisältö

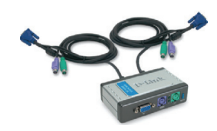

DKVM-kaksiporttinen KVMkytkin kiintein kaapelein

### DKVM-2K:n asentaminen

Varmista ennen DKVM-2K:n asentamista, että kaikki tietokoneet on kytketty pois päältä. Näin vältät hiiri- ja näppäimistöongelmat käynnistyksen yhteydessä.

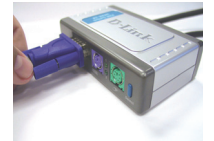

A. Kytke näyttösi VGAliitin DKVM-2K:n konsoliporttiin.

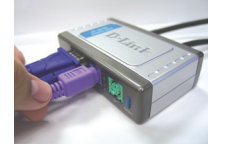

B. Kytke tietokoneesi näppäimistön PS/2liitin DKVM-2K:n näppäimistöporttiin.

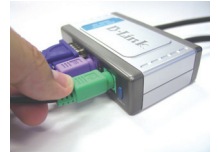

C. Kytke tietokoneesi hiiren PS/2-liitin DKVM-2K:n hiiriporttiin.

Seuraavat ohjeet koskevat molempia tietokoneita, joita aiot DKVM-2K:n avulla käyttää.

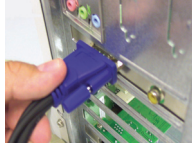

D. Kytke DKVM-2K:n näyttökaapeli tietokoneesi takapaneelin VGAporttiin.

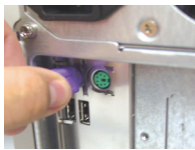

E. Kytke DKVM-2K:n näppäimistökaapeli tietokoneesi takapaneelin PS/2näppäimistöporttiin.

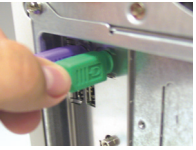

F. Kytke DKVM-2K:n hiirikaapeli tietokoneesi takapaneelin PS/2hiiriporttiin.

### Kytkeytyminen tietokoneesta toiseen DKVM-2K:n avulla

DKVM-2K:ssa on **Select (Valinta) -painike** etupaneelissa, ja on myös mahdollisuus käyttää näppäimistöllä **pikavalintanäppäimiä** (Hot Keys), joiden avulla vaihtaminen tietokoneesta toiseen sujuu nopeasti ja helposti.

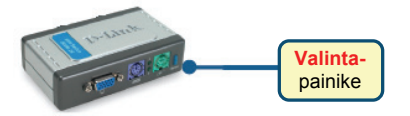

Paina näppäimistön **Scroll Lock** -näppäintä kahdesti, niin pääset pikanäppäinvaihtotilaan. Äänimerkki varmistaa pikanäppäinvaihtotilaan siirtymisen.

#### Pikavalintatilan valikko

- Scroll Lock + Scroll Lock + 1: Vaihtaa Tietokone 1:een.
- Scroll Lock + Scroll Lock + 2: Vaihtaa Tietokone 2:een.
- Scroll Lock + Scroll Lock + S: Aktivoi automaattitilan (Auto Scan Mode). Tällöin DKVM-2K skannaa automaattisesti tietokoneiden tilan 10 sekunnin välein. Poistu automaattitilasta painamalla välilyöntinäppäintä.
- Scroll Lock + Scroll Lock + M: Resetoi hiiren ja näppäimistön.

### Vianetsintä

#### Näppäimistö/hiiri

Jos näppäimistö tai hiiri ei toimi, ei löydy, tai tietokone ilmoittaa käynnistyksen yhteydessä näppäimistö- tai hiirivirheestä, tarkista että:

- näppäimistö ja hiiri on kunnolla kytketty tietokoneeseen ja DKVM-2K:hon. sekä näppäimistö että hiiri on kytketty vastaaviin PS/2-portteihin.
- näppäimistö ja hiiri toimivat, kun ne kytketään suoraan tietokoneeseen. Tarkistaaksesi tämän sinun tulee ensin sammuttaa tietokone.
- Kokeile toista näppäimistöä ja hiirtä.
- Jos hiiriosoittimen liikkeet häiriytyvät tietokoneelta toiselle vaihdettaessa, koeta käynnistää tietokone uudelleen.
- Jos käytät erikoishiirtä, kuten langatonta tai vierityshiirtä, varmista, että käytät yleistä PS/2hiiriohjainta. Ei-standardi PS/2-hiiri saattaa käyttää sellaisia PS/2-protokollan laajennuksia, jotka eivät ole yhteensopivia DKVM-2K:n kanssa.
- Älä liikuttele hiirtä tai paina sen painikkeita samaan aikaan, kun kytkeydyt tietokoneelta toiselle.
- Koeta resetoida hiiri irrottamalla sen kaapeli DKVM-2K:sta noin 3 sekunnin ajaksi ja kytkemällä sen jälkeen uudestaan.

#### Video

Jos kuva ruudulla ei ole selkeä:

- Tarkista, että kaikki näyttökaapelit on kunnolla kytketty.
- Koeta alentaa näytön resoluutiota ja virkistystaajuutta.
- Kokeile lyhyempää näyttökaapelia.

#### Tekninen tuki

Kiitos, että valitsit D-Linkin tuotteen. Lisätietoja, tuotetukea ja käyttöoppaita löydät D-Linkin www-sivuilta osoitteessa www.dlink.eu.

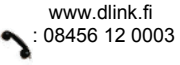

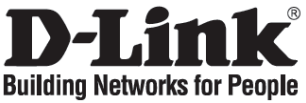

### Snabbinstallationsguide

**DKVM-2K** 

2 portars PS/2 KVM-switch

### Kontrollera förpackningens innehåll

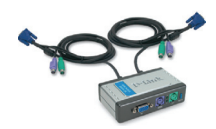

PS/2 KVM-switchen DKVM-2K med anslutna kablar

### Installera DKVM-2K

Se till att alla datorer är AVSTÄNGDA innan du installerar DKVM-2K – detta för att undvika fel hos mus och tangentbord när du startar datorerna.

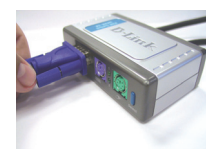

A. Anslut bildskärmens VGA-kontakt till konsolporten på DKVM-2K.

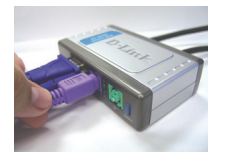

B. Anslut tangentbordets PS/2-kontakt till tangent-bordsporten på DKVM-2K.

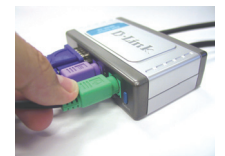

C. Anslut musens PS/2kontakt till musporten på DKVM-2K.

Momenten nedan gäller för båda de datorer som du använder tillsammans med DKVM-2K.

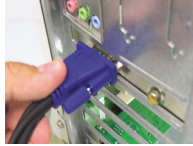

D. Anslut DKVM-2K:s bild-skärmskabel till VGA-porten på baksidan av datorhöljet.

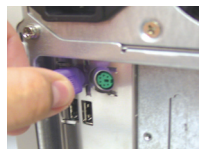

E. Anslut DKVM-2K:s tangentbordskabel till tangentbordsporten (PS/2) på baksidan av datorhöljet.

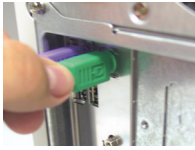

F. Anslut DKVM-2K:s mus-kabel till musporten (PS/2) på baksidan av datorhöljet.

### Växla med DKVM-2K

Med hjälp av valknappen (Select) på framsidan av DKVM-2K och snabbtangenterna på tangentbordet kan du snabbt och enkelt växla mellan de båda datorerna.

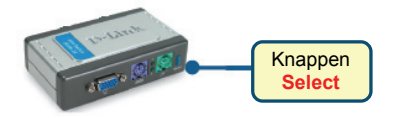

För att kunna växla med snabbtangenterna ska du trycka två gånger på tangenten **Scroll Lock** (rullningslås). Ett pip bekräftar att snabbtangentsläget har aktiverats.

#### Snabbtangentsmeny

- Scroll Lock + Scroll Lock + 1: växlar till dator 1.
- Scroll Lock + Scroll Lock + 2: växlar till dator 2.
- Scroll Lock + Scroll Lock + S: aktiverar autoskanningsläget. Varje dator skannas var tionde sekund. Tryck på mellanslagstangenten om du vill avaktivera autoskanningsläget.
- Scroll Lock + Scroll Lock + M: återställer mus och tangentbord.

### Felsökning

#### Tangentbord/mus

Om tangentbordet/musen inte fungerar, inte identifieras eller om det förekommer fel hos mus eller tangentbord när du startar datorn, ska du kontrollera följande:

- Kontrollera att tangentbordet/musen har anslutits ordentligt till datorn och till DKVM-2K. Kontrollera att tangentbordet/musen har anslutits till rätt PS/2-port för tangentbord/mus.
- Kontrollera att tangentbordet/musen fungerar när de ansluts direkt till datorn. För att göra detta måste du först stänga av datorn.
- Prova med ett annat tangentbord eller en annan mus.
- Om musrörelserna verkar slumpmässiga när du växlar mellan datorerna, kan du prova att stänga av datorn och starta om den.
- Om du använder en specialmus, till exempel en trådlös mus eller en rullningsmus, ska du förvissa dig om att du använder generiska PS/2-musdrivrutiner. En icke-standardmässig PS/2-mus kan ha tillägg i PS/2-protokollet som inte stöds av DKVM-2K.
- Du ska inte röra på musen eller trycka på några musknappar medan du växlar från en dator till en annan.
- Prova att återställa musen genom att koppla bort den från DKVM-2K i cirka tre sekunder och återanslut den sedan igen.

#### Bild

Om bilden på skärmen är otydlig ska du kontrollera följande:

- Kontrollera att alla bildskärmskablar är ordentligt anslutna.
- Prova att minska bildskärmens upplösning och uppdateringsfrekvens.
- Testa en kortare bildskärmskabel.

#### Teknisk support

Tack för att du har valt D-Links produkter. För ytterligare information, support och produktmanualer ber vi dig att besöka D-Links webbplats www.dlink.eu.

www.dlink.se : 0770-33 00 35

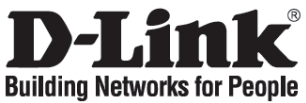

# Guia de instalação rápida

DKVM-2K

Switch de 2 portas PS/2 KVM

### Verificar o conteúdo do pacote

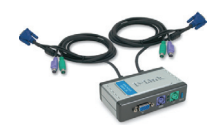

Switch PS/2 KVM DKVM-2K com cabos anexados

### Instalar o DKVM-2K

Certifique-se de que todos os computadores estão DESLIGADOS antes de instalar o DKVM-2K para evitar erros no rato e no teclado quando ligar os computadores.

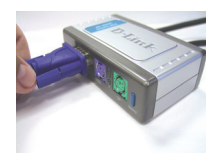

A. Ligue o conector do seu monitor VGA à porta da consola do DKVM-2K.

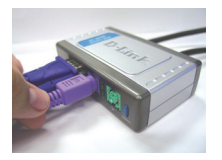

B. Ligue o conector do seu teclado PS/2 à porta do teclado do DKVM-2K.

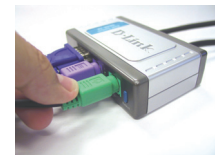

C. Ligue o conector do seu rato PS/2 à porta do rato do DKVM-2K.

Os seguintes passos devem ser aplicados a ambos os computadores que estão a utilizar o seu DKVM-2K.

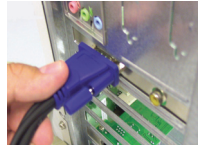

D. Ligue o cabo do monitor do DKVM-2K à porta VGA que está localizada na parte traseira da caixa do computador.

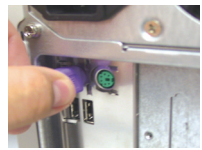

E. Ligue o cabo do teclado do DKVM-2K à porta do teclado PS/2 que está localizada na parte traseira da caixa do computador.

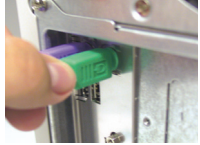

F. Ligue o cabo do rato do DKVM-2K à porta do rato PS/2 que está localizada na parte traseira da caixa do computador.

O DKVM-2K tem um **botão Seleccionar** que está localizado no painel frontal e o teclado tem **Teclas de atalho** para comutar rapidamente e facilmente entre ambos os computadores.

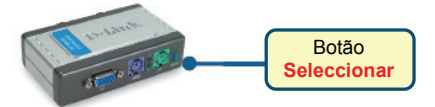

Para entrar no modo de comutação Teclas de atalho, prima a tecla **Scroll Lock** duas vezes. Um sinal sonoro vai confirmar que o modo Tecla de atalho está activado.

#### Menu das teclas de atalho

- Scroll Lock + Scroll Lock + 1: Comuta para o PC 1.
- Scroll Lock + Scroll Lock + 2: Comuta para o PC 2.
- Scroll Lock + Scroll Lock + S: Activa o modo Auto Scan. Cada computador vai ser analisado a cada 10 segundos. Prima a barra de espaços para sair do modo Auto Scan.
- Scroll Lock + Scroll Lock + M: Reinicia o rato e o teclado.

### Resolução de problemas

#### Teclado/rato

Se o teclado/rato não estiver a funcionar, não for detectado ou se existir um erro no arranque do teclado/rato verifique o seguinte:

- Certifique-se de que o teclado/rato está correctamente ligado ao computador e ao DKVM-2K. Verifique se o teclado/rato está ligado à porta do teclado/rato PS/2 correcta.
- Verifique se o teclado/rato funciona quando está directamente ligado ao computador. Tem de desligar o computador primeiro antes de executar este passo.
- Tente utilizar um teclado/rato diferente.
- Se o movimento do rato for aleatório quando comutar entre computadores, tente desligar o seu computador e volte a ligá-lo.
- Se for utilizado um rato especial tal como um rato sem fios ou um rato de deslocamento, certifique-se de que utiliza os drivers do rato PS/2 originais. Um rato PS/2 não standard pode ter extensões do protocolo PS/2 que não são suportadas pelo DKVM-2K.
- Não desloque o rato nem prima nenhum botão do rato quando estiver a mudar de um PC para outro.
- Tente repor as definições do rato desligando-o do DKVM-2K durante cerca de 3 segundos e volte a ligá-lo.

#### Vídeo

Se a imagem que aparece no monitor não estiver nítida, verifique o seguinte:

- Verifique se todos os cabos do monitor do vídeo estão correctamente introduzidos.
- Tente diminuir a resolução e a actualização do seu monitor.
- Tente utilizar um cabo de vídeo mais curto.

#### Assistência Técnica

Obrigado por ter escolhido produtos da D-Link. Para mais informações, suporte e manuais de produtos visite o website da D-Link em www.dliink.eu.

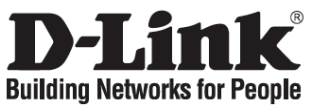

# Σύντομο εγχειρίδιο εγκατάστασης

DKVM-2K

Switch KWM με 2 θύρες PS/2

### Περιεχόμενο του πακέτου

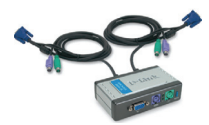

Switch KVM PS/2 DKVM-2K με καλώδια

### Εγκατάσταση της συσκευής DKVM-2K

Για να αποφύγετε λάθη του ποντικιού ή του πληκτρολογίου κατά τη διάρκεια ανάμματος, πριν εγκαταστήσετε τη συσκευή DKVM-2K, ελέγξτε αν τα κομπιούτερ είναι ΣΒΗΣΤΑ.

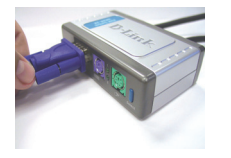

Α. Συνδέστε τον σύνδεσμο VGA της οθόνης με τη θύρα κονσόλας της συσκευής DKVM-2K.

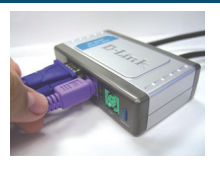

Β. Συνδέστε τον σύνδεσμο PS/2 του πληκτρολογίου με τη σχετική θύρα της συσκευής DKVM-2K.

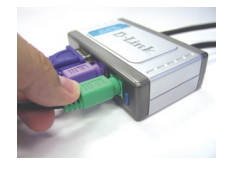

C. Συνδέστε τον σύνδεσμο PS/2 του ποντικιού με τη σχετική θύρα της συσκευής DKVM-2K.

Τα επόμενα βήματα πρέπει να γίνουν για αμφότερα τα κομπιούτερ που πρόκειται να χρησιμοποιηθούν με τη συσκευή DKVM-2K.

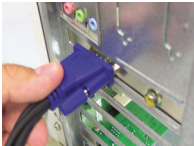

D. Συνδέστε το καλώδιο της οθόνης της συσκευής DKVM-2K με τη θύρα VGA που βρίσκεται επάνω στον πίσω πίνακα του κομπιούτερ.

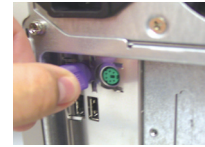

Ε. Συνδέστε το καλώδιο του πληκτρολογίου της συσκευής DKVM-2K με τη σχετική θύρα PS/2 που βρίσκεται επάνω στον πίσω πίνακα του κομπιούτερ.

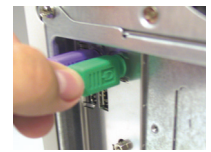

F. Συνδέστε το καλώδιο του ποντικιού της συσκευής DKVM-2K με τη σχετική θύρα PS/2 που βρίσκεται επάνω στον πίσω πίνακα του κομπιούτερ.

### Χρήση της συσκευής DKVM- 2K

Η συσκευή DKVM-2K είναι εξοπλισμένη με ένα Πλήκτρο επιλογής το οποίο είναι τοποθετημένο επάνω στον εμπρόσθιο πίνακα και με ένα πληκτρολόγιο που έχει πλήκτρα σύντομης εκλογής για το πέρασμα από το ένα κομπιούτερ στο άλλο σύντομα και απλά.

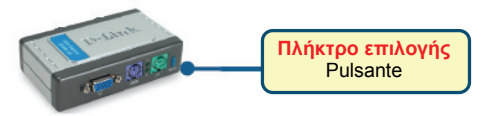

Για να περάσετε στη διαχείριση μέσω πλήκτρου σύντομης εκλογής, πιέστε δύο φορές το πλήκτρο Scroll Lock. Ένα ακουστικό σήμα επιβεβαιώνει το πέρασμα στη διαχείριση μέσω πλήκτρων σύντομης εκλογής.

Κατάλογος των πλήκτρων της σύντομης εκλογής

- Scroll Lock + Scroll Lock + 1: περνάει στο PC 1.
- Scroll Lock + Scroll Lock + 2: περνάει στο PC 2.
- Scroll Lock + Scroll Lock + S: ενεργοποιεί τον τρόπο Auto Scan, χάρη στον οποίο κάθε 10 δευτερόλεπτα γίνεται εναλλακτικά η αυτόματη σάρωση των κομπιούτερ. Για να βγείτε από τον τρόπο Auto Scan πιέστε το πλήκτρο space.
- Scroll Lock + Scroll Lock + M: Reset του ποντικιού και του πληκτρολογίου.

### Διόρθωση των λαθών

#### Πληκτρολόγιο/ Ποντίκι

Εάν το ποντίκι ή το πληκτρολόγιο δεν λειτουργούν, δεν ανιχνεύονται ή παρουσιάζουν ένα λάθος στη φάση εκκίνησης, ακολουθήστε πιστά τις επόμενες οδηγίες:

- Ελέγξτε αν το ποντίκι ή το πληκτρολόγιο είναι συνδεδεμένα με τη συσκευή DKVM-2K και με το κομπιούτερ, χρησιμοποιώντας τις σωστές θύρες PS/2.
- Συνδέστε το ποντίκι ή το πλήκτρολόγιο απευθείας με το κομπιούτερ και ελέγξτε τη λειτουργία τους. Πριν κάνετε αυτό τον έλεγχο είναι απαραίτητο να σβήσετε το κομπιούτερ.
- Δοκιμάστε να αντικαταστήσετε το ποντίκι ή το πληκτρολόγιο.
- Εάν περνώντας από το ένα κομπιούτερ στο άλλο η κίνηση του ποντικιού είναι τυχαία, δοκιμάστε να σβήσετε και να βάλετε σε επανεκκίνηση το κομπιούτερ.
- Εάν χρησιμοποιείτε ένα ειδικό ποντίκι, για παράδειγμα τύπου cordless ή scrolling, βεβαιωθείτε ότι χρησιμοποιούνται driver PS/2 γενικής χρήσης. Ένα ποντίκι PS/2 μηστάνταρ θα μπορούσε να χρησιμοποιεί επεκτάσεις του πρωτοκόλλου PS/2 που δεν υποστηρίζει η συσκευή DKVM-2K.
- Μην κινείτε το ποντίκι και μην πιέζετε τα πλήκτρα του κατά τη διάρκεια του περάσματος από το ένα PC στο άλλο.
- Φέρτε και πάλι το ποντίκι στις αρχικές του συνθήκες αποσυνδέοντας το ίδιο από τη συσκευή DKVM-2K και επανασυνδέοντας πάντα το ίδιο μετά από περίπου 3 δευτερόλεπτα.

#### Οθόνη

- Εάν οι εικόνες της οθόνης δεν είναι καθαρές, ακολουθήστε πιστά τις επόμενες οδηγίες:
  Ελέγξτε αν όλα τα καλώδια της οθόνης είναι βαλμένα σωστά.
  Χαμηλώστε την ανάλυση και ενημερώστε τον αριθμό frame ανά δευτερόλεπτο που απεικονίζει η οθόνη.
  Δοκιμάστε να χρησιμοποιήσετε ένα πιο κοντό καλώδιο.

#### Τεχνική υποστήριξη

Ευχαριστούμε για την επιλογή των προϊόντων της D-Link. Για περισσότερες πληροφορίες ή για να λάβετε τεχνική υποστήριξη και εγχειρίδια, επισκεφθείτε τον δικτυακό τόπο της D-Link στη διεύθυνση www.dlink.eu.

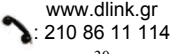

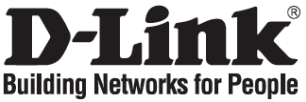

# Vodič za brzu instalaciju

**DKVM-2K** 

2-Portni PS/2 KVM preklopnik

### Provjerite sadržaj pakiranja

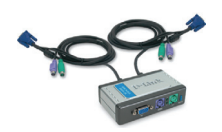

DKVM-2K preklopnik s pripadajućim kablovima

### Instalacija DKVM-2K

Kako biste izbjegli pogreške uzrokovane mišem ili tipkovnicom prilikom podizanja sustava, uvjerite se da je računalo ugašeno prije priključivanja KVM kablova.

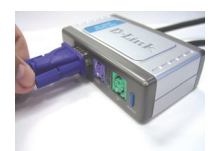

A. Priključite VGA konektor vašeg monitora na konzolni port DKVM-2K.

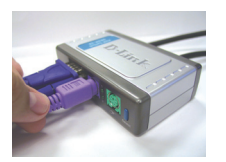

B. Priključite PS/2 konektor tipkovnice na PS/2 utor DKVM-2K predviđen za tipkovnicu.

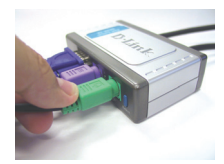

C. Priključite PS/2 konektor miša na PS/2 utor DKVM-2K predviđen za miša.

Sljedeće korake primijenite na oba računala koja će te koristiti s DKVM-2K:

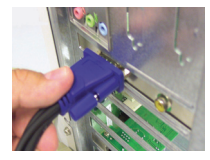

D. Priključite VGA kabel sa DKVM-2K-a na VGA port na poleđini vašeg računala.

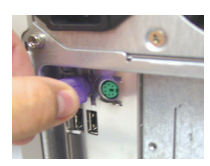

E. Priključite kabel namijenjen tipkovnici s DKVM-2K-a na PS/2 port na poleđini vašeg računala.

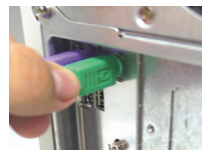

F. Priključite kabel namijenjen mišu s DKVM-2K-a na PS/2 port na poleđini vašeg računala.

DKVM-2K posjeduje tipku Select koja se nalazi na prednjoj ploči uređaja i omogućuje lagano i brzo preklapanje između vaših računala.

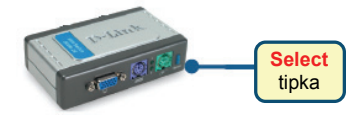

Za preklapanje između računala možete se koristiti i kombinacijom tipki na vašoj tipkovnici. **Za** ulazak u mod za preklapanje, dvaput pritisnite tipku Scroll Lock. Kratki zvučni signal potvrđuje da ste u modu za preklapanje.

#### Kombinacije tipki

- Scroll Lock + Scroll Lock + 1: preklapa na PC1.
- Scroll Lock + Scroll Lock + 2: preklapa na PC2.
- Scroll Lock + Scroll Lock + S: aktivira 'Auto Scan' mod. Svako računalo skenirat će se svakih 10 sekundi. Za izlazak iz 'Auto Scan' moda pritisnite tipku za razmak.
- Scroll Lock + Scroll Lock + M: resetira miš i tipkovnicu.

### Otklanjanje pogrešaka

#### Tipkovnica / miš

Ako vaša tipkovnica ili miš nisu u funkciji, nisu prepoznati, ili se pojavila tipkovnica/miš pogreška prilikom startanja računala, provjerite sljedeće:

- Uvjerite se da je tipkovnica/miš pravilno spojena s računalom i sa DKVM-2K. Provjerite dali je tipkovnica/miš priključena na ispravan tipkovnica/miš PS/2 port.
- Provjerite radi li tipkovnica/miš kada je priključen(a) izravno u računalo. Prije ovoga bit će potrebno ugasiti računalo.
- Pokušajte koristiti drugu tipkovnicu/miš.
- Ako je pokret miša nasumičan prilikom preklapanja između računala, pokušajte ugasiti računalo i ponovo ga pokrenuti.
- Ako koristite poseban miš, kao što su bežični ili scroll miš, koristite generičke PS/2 pogonske programe. Nestandardni PS/2 miš može koristiti ekstenzije PS/2 protokola koje nisu podržane od strane DKVM-2K.
- Za vrijeme preklapanja između računala, nemojte pomicati miš niti pritiskati tipke na mišu.
- Pokušajte resetirati miš isključivši ga sa DKVM-2K na 3 sekunde, zatim ga ponovo uključivši.

#### Video

Ako prikaz na vašem zaslonu nije jasan, provjerite sljedeće:

- Provjerite dali su svi kablovi monitora ispravno priključeni.
- Pokušajte smanjiti razlučivost i frekvenciju osvježivanja vašeg monitora.
- Pokušajte koristiti kraći video kabel.

#### Tehnička podrška

Hvala vam na odabiru D-Link proizvoda. Za dodatne informacije, podršku i upute za korištenje uređaja, molimo vas da posjetite internetsku stranicu www.dlink.biz ili neku drugu D-Link internetsku stranicu.

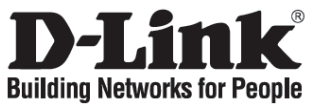

### Kratka navodila za namestitev

**DKVM-2K** 

2-portno PS/2 KVM stikalo

### Preverite vsebino v embalaži:

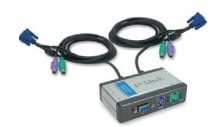

DKVM-2K PS/2 KVM stikalo s priključenimi kabli

### Namestitev DKVM-2K

Prepričajte se, da sta oba računalnika UGASNJENA pred namestitvijo DKVM-2K. Drugače se lahko pojavijo napake miške in tipkovnice pri zagonu.

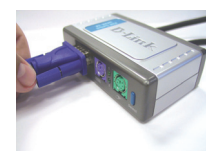

A. VGA kabel vašega monitorja vključite v VGA priključek na DKVM-2K.

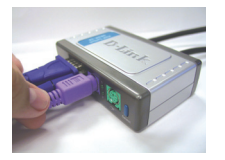

B. PS/2 kabel vaše tipkovnice vključite v PS/2 priključek za tipkovnico na DKVM-2K

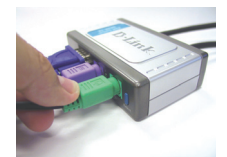

C. PS/2 kabel vaše miške vključite v PS/2 priključek za miško na DKVM-2K.

Sledeča navodila se nanašajo na oba računalnika, ki jih želite priključiti na vaš DKVM-2K.

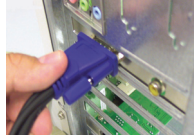

D. VGA kabel vašega DKVM-2K vključite v VGA priključek na zadnji strani vašega računalnika.

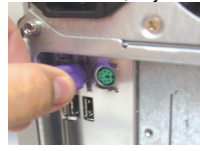

E. PS/2 kabel za tipkovnico vašega DKVM-2K vključite v PS/2 priključek za tipkovnico na zadnji strani vašega računalnika.

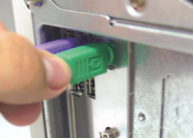

F. PS/2 kabel za miško vašega DKVM-2K vključite v PS/2 priključek za miško na zadnji strani vašega računalnika.

### Preklapljanje z DKVM- 2K

DKVM-2K ima tipko za preklop (Select Button) na sprednji strani naprave, enostavno preklapljanje med računalnikoma pa je možno tudi s kombinacijo t.i. vročih tipk (Hot Keys).

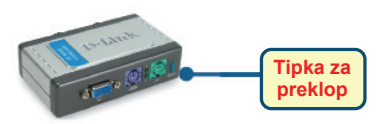

Za vstop v Menu vročih tipk dvakrat zaporedoma pritisnite tipko 'Scroll Lock' na tipkovnici.Slišali boste pisk, ki vam potrdi uspešen vstop v menu.

#### Menu vročih tipk

- Scroll Lock + Scroll Lock + 1: Preklop na PC 1.
- Scroll Lock + Scroll Lock + 2: Preklop na PC 2.
- Scroll Lock + Scroll Lock + S: Aktiviranje načina samodejnega skeniranja. Vsak PC bo skeniran vsakih 10 sekund. Pritisnite preslednico za izhod iz tega načina.
- Scroll Lock + Scroll Lock + M: Ponovna inicializaciia tipkovnice in miške.

### Odprava težav

#### Tipkovnica/ miška

Če vaša tipkovnica in/ali miška ne delujeta, nista zaznani ali pa se pri zagonu računalnikov pojavi napaka tipkovnice/miške, preverite sledeče:

- Preverite, da so vsi PS/2 kabli čvrsto priključeni v vtičnice. Preverite, da so kabli za tipkovnico in miško priključeni v pravilne vtičnice. Ponavadi sta vtikač in vtičnica od tipkovnice obarvana vijolično, od miške pa zeleno.
- Preverite, da tipkovnica/miška delujeta, če sta priključeni direktno v PC. Pred tem postopkom morate PC ugasniti.
- Poskusite uporabiti drugo tipkovnico/miško.
- Če se pri preklapljanju PC-jev miška premika naključno, poskusite ponovno zagnati PC-ja.
- Če uporabljate posebno miško, kot sta n.pr. 'scrolling' ali brezžična miška, uporabite PS/2 generične gonilnike za miško. Nestandardna PS/2 miška lahko uporablja dodatne PS/2 protokole, ki jih DKVM-2K ne podpira.
- Med preklapljanjem PC-jev ne premikajte miške niti ne pritiskajte katerekoli tipke na njej.
- Poskusite ponastaviti miško s tem, da jo iztaknete iz DKVM-2K za približno 3 sekunde, nato pa jo ponovno priključite.

#### Monitor

Če slika na monitorju ni jasna, preverite sledeče:

- Preverite, da so vsi VGA kabli čvrsto priključeni v vtičnice.
- Poskusite znižati ločljivost in hitrost osveževanja na monitorju.
- Poskusite uporabiti krajši VGA kabel.

#### Tehnična podpora

 Zahvaljujemo se vam, ker ste izbrali D-Link proizvod. Za vse nadaljnje informacije, podporo ter navodila za uporabo prosimo obiščite D-Link – ovo spletno stran www.dlink.eu.

www.dlink.biz/sl

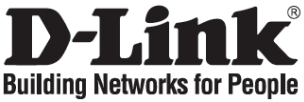

### Ghid de instalare rapidă

**DKVM-2K** 

Switch KVM 2 Porturi PS/2

### Verificați conținutul pachetului

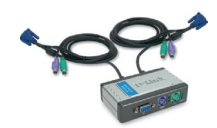

Switch DKVM-2K PS/2 KVM cu cabluri ataşate

### Instalarea DKVM-2K

Asigurați-vă că toate calculatoarele sunt închise înainte de a instala DKVM-2K pentru a evita posibile erori de mouse și tastatură la pornirea calculatoarelor.

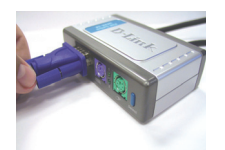

A. Conectați cablul VGA al monitorului în portul VGA al DKVM-2K.

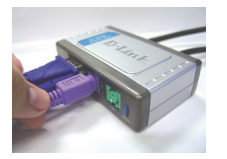

B. Conectați cablul PS/2 al tastaturii în portul PS/2 pentru tastatură al DKVM-2K.

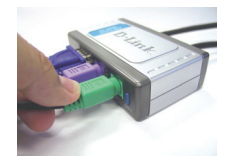

C. Conectați cablul PS/2 al mouse-ului în portul PS/2 pentru mouse al DKVM-2K.

Paşii de mai jos se efectuează pentru ambele calculatoare ce vor folosi DKVM-2K.

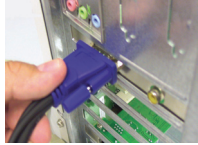

D. Conectați cablul video al DKVM-2K în portul VGA al calculatorului.

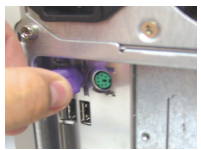

E. Conectați cablul pentru tastatură al DKVM-2K în portul PS/2 pentru tastatură al calculatorului.

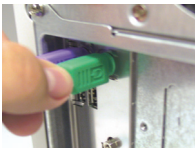

F. Conectați cablul pentru mouse al DKVM-2K în portul PS/2 pentru mouse al calculatorului.

### Comutarea cu DKVM- 2K

DKVM-2K prezintă atât un buton de comutare: **Select Button** situat pe panoul frontal cât și combinații de taste: **Hot Keys** pentru a comuta ușor între cele două calculatoare.

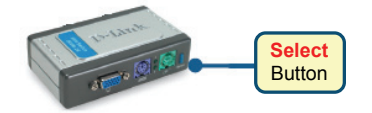

Pentru a apela Hot Key apăsați tasta **Scroll Lock** de două ori. Un sunet de confirmare se va auzi când modul Hot Key este activat.

#### Meniul Hot Key

- Scroll Lock + Scroll Lock + 1: Comută pe calculatorul 1 (PC 1).
- Scroll Lock + Scroll Lock + 2: Comută pe calculatorul 2 (PC 2).
- Scroll Lock + Scroll Lock + S: Activează Auto Scan Mode. Fiecare calculator va fi scanat la interval de 10 secunde. Apăsați tasta SPACE pentru a ieşi din Auto Scan Mode.
- Scroll Lock + Scroll Lock + M: Reseteză mouse-ul si tastatura.

### Troubleshooting

#### Tastatură/ Mouse

Dacă tastarura/mouse-ul nu sunt funcționale, nu au fost detectate sau există o eroare la bootare, verificați următoarele:

- Asigurați-vă că sunt ferm conectate la calculator şi DKVM-2K tastatura respective mouse-ul. Verificați dacă tastatura/mouse-ul sunt conectate în porturile lor corecte.
- Verificați dacă tastatura/mouse-ul funcționează corect când sunt ataşate de un alt calculator. Va trebui să închideți mai întâi calculatorul pentru a efectua acest lucru.
- Incercați să folosiți o altă tastatură/mouse.
- Dacă mişcarea mouse-ului este aleatorie când comutați între calculatoare, închideți calculatorul şi re-porniți-l.
- Dacă folosiți un mouse special cum ar fi unul cordless sau cu scroll, asigurați-vă că folosiți driver generic pentru mouse PS/2. Un mouse ne-standard PS/2 poate avea extensii în protocolul PS/2 ce nu sunt suportate de DKVM-2K.
- Nu mişcați mouse-ul și nu apăsați nici un buton când comutați de la un calculator la altul.
- Incercați resetarea mouse-ului prin scoaterea lui din portul PS/2 şi re-ataşarea lui in DKVM-2K după 3 secunde.

#### Video

Dacă imaginea de pe monitor nu este clară, verificați următoarele:

- Verificați dacă toate cablurile video sunt conectate corespunzător.
- Incercați să scădeți rezoluția monitorului sau rata de refresh.
- Incercați să folosiți un cablu video mai scurt.

#### Suport tehnic

Vă mulțumim pentru alegerea produselor D-Link. Pentru mai multe informații, support și manuale ale produselor vă rugăm să vizitați site-ul D-Link www.dlink.eu.

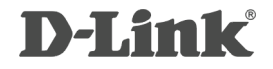

# RECYCLABLE

Ver.200 (E) 2007/10/29 5SF1100011-GP